How to book the Learning Commons

## First Registration

To make a reservation, you need to register only for the first time.Please bring your ID card at Nakamiya or Gotenyama Library to complete the procedure..

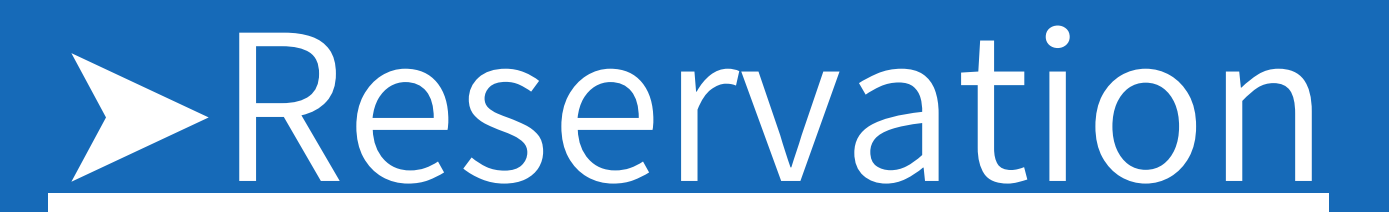

You can make reservations by PC or smartphone as well as our iPad on the LC Counter.

### Check in & Check out

You are required to check in to take possession of your reserved room / equipment. Please check out when ready to leave.

# First Registratio

### 01 Touch your ID card on the card reader

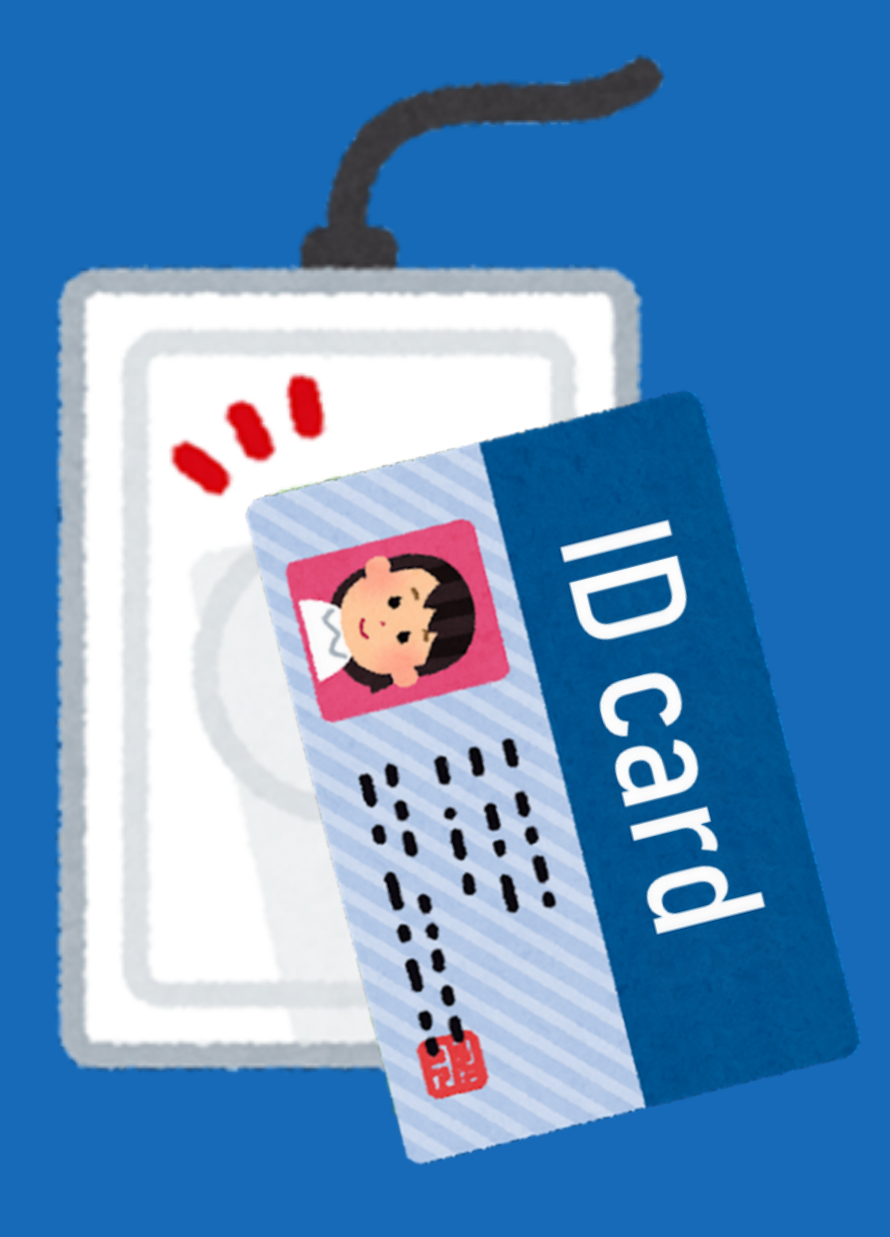

02 Settle your password (It'll be requested when booking by your smart phone) 確認のため、パスコードを再入力してください 1 2 3

## at Learning Commons

7 8 9 0 0 0 0 り前除

03

Take the receipt. Your first registration is completed.

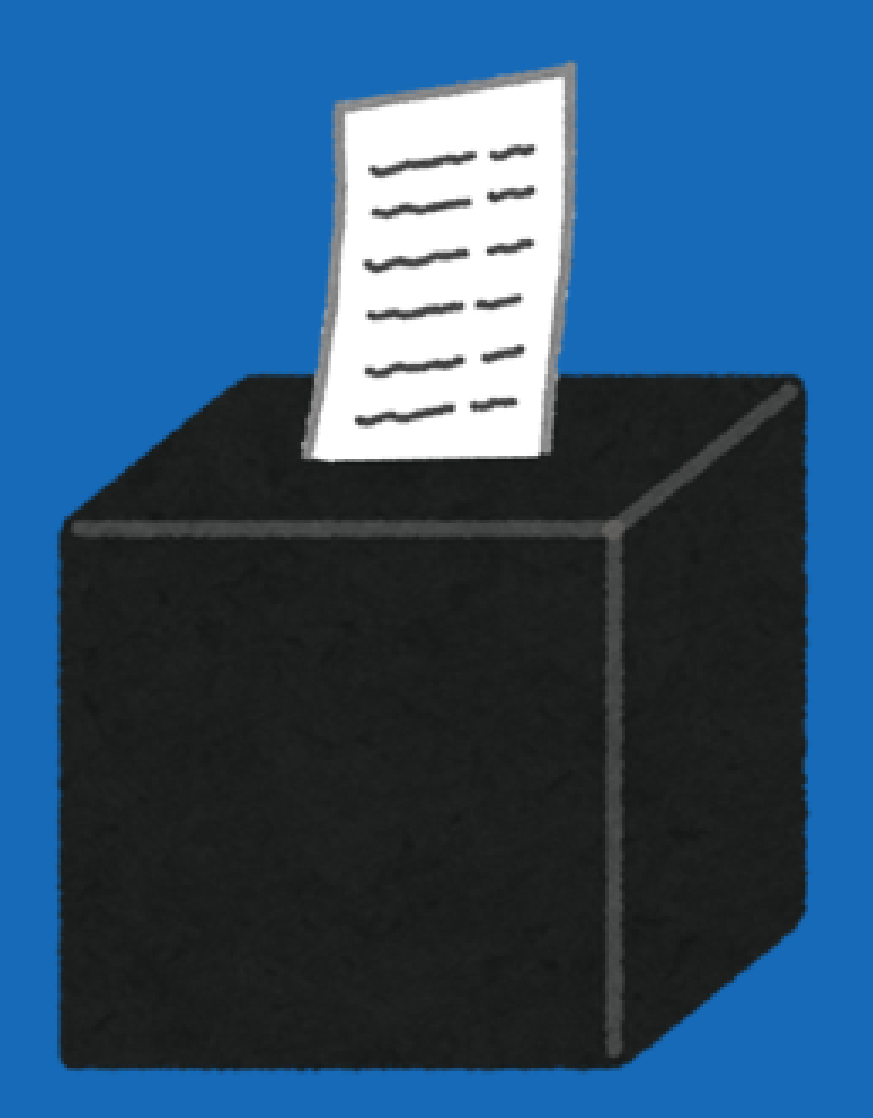

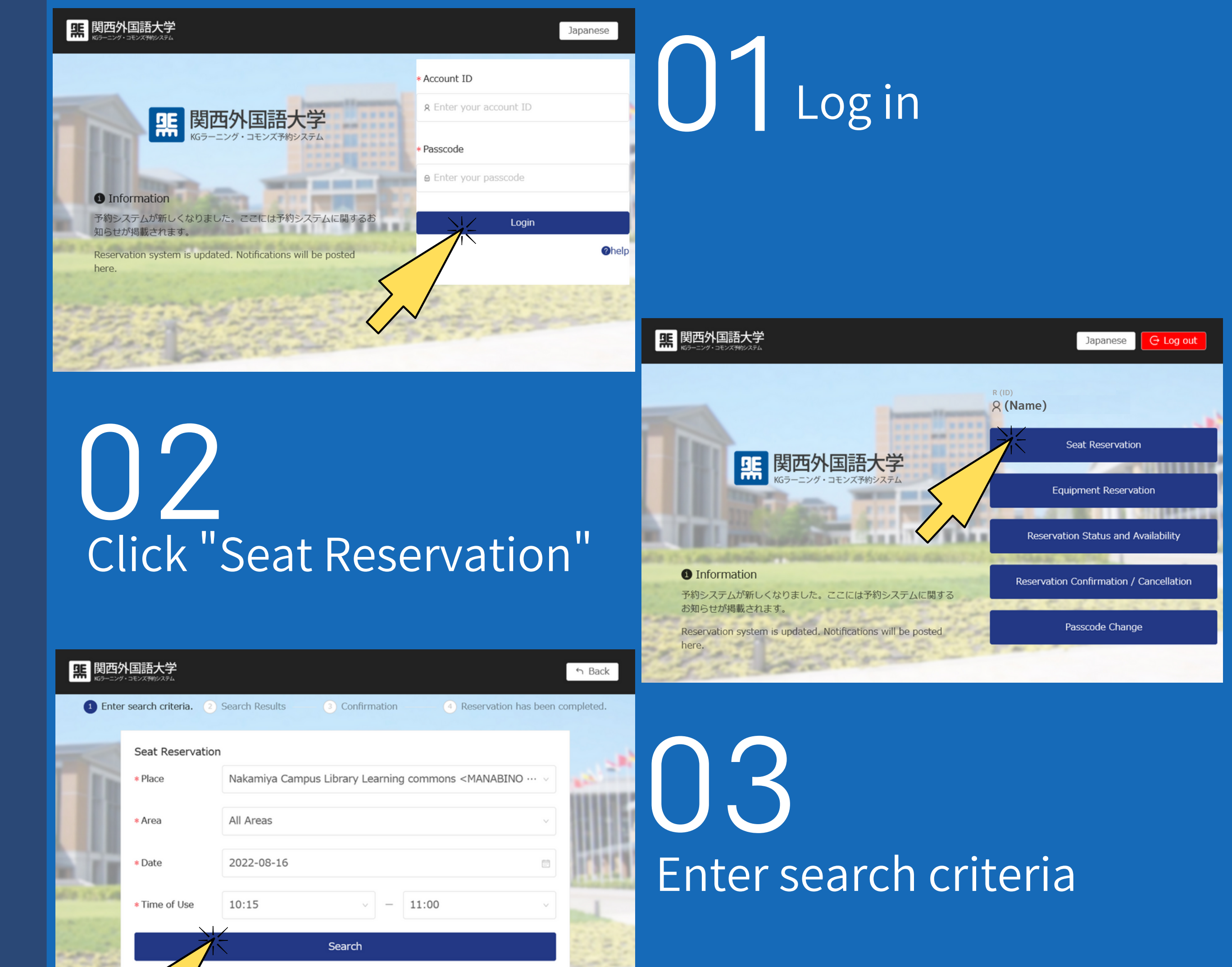

Enter search criteria.

Seat Reservation

Seat Reservation

Seat Reservation

### 04 Choose accessible rooms

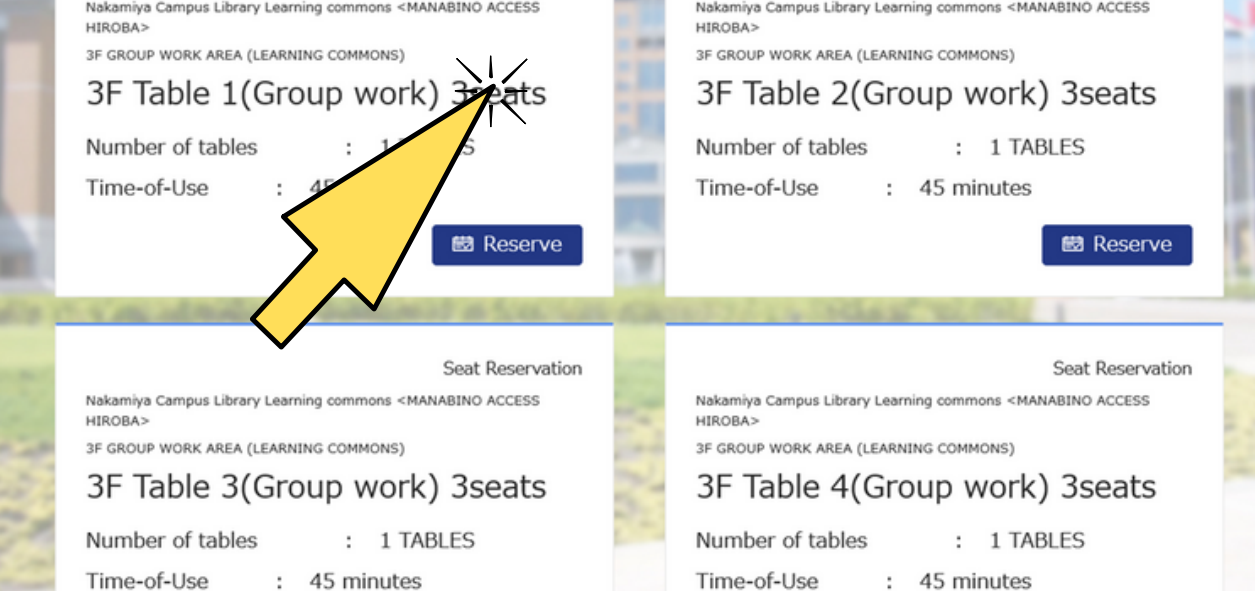

| 第<br>第<br>第<br>第<br>第<br>第<br>第<br>第<br>第<br>第<br>第<br>第<br>第<br>第<br>第<br>第<br>第<br>第<br>第 | 大学                |                                                                                              |                        | ✤ Back        |
|---------------------------------------------------------------------------------------------|-------------------|----------------------------------------------------------------------------------------------|------------------------|---------------|
| ✓ Enter search                                                                              | n criteria. — 🔗 S | earch Results 3 Confirmation                                                                 | (4) Reservation has be | en completed. |
| 1                                                                                           | Place             | Nakamiya Campus Library Learning commons <mana< th=""><th>ABINO ACCESS</th><th></th></mana<> | ABINO ACCESS           |               |
|                                                                                             |                   | HIROBA>                                                                                      |                        |               |
|                                                                                             | Area              | 3F GROUP WORK AREA (LEARNING COMMONS)                                                        |                        |               |
| 1994                                                                                        | seat/room         | 3F Table 1(Group work) 3seats                                                                |                        | 1111          |
| 10.12.5 494.44                                                                              | Date              | 2022-08-16                                                                                   |                        | official and  |
| 1529                                                                                        | Number of tables  | 1                                                                                            |                        |               |
|                                                                                             | Time of Use       | 10:15 ~ 11:00                                                                                |                        |               |
| Store -                                                                                     |                   | Reserve                                                                                      |                        |               |

### 05 Confirm your request

06 If you need other equipments, click "Equipment Reservation" and start booking

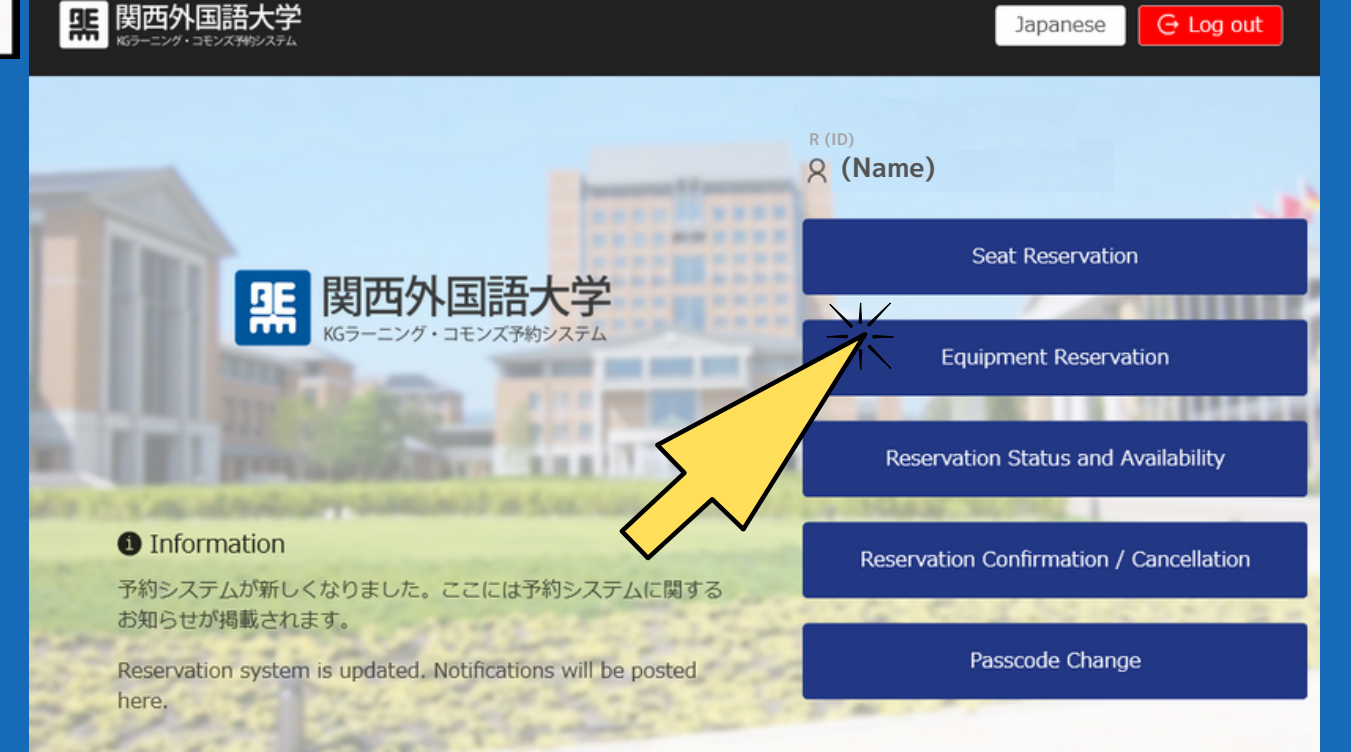

### Check in at Learning Commons

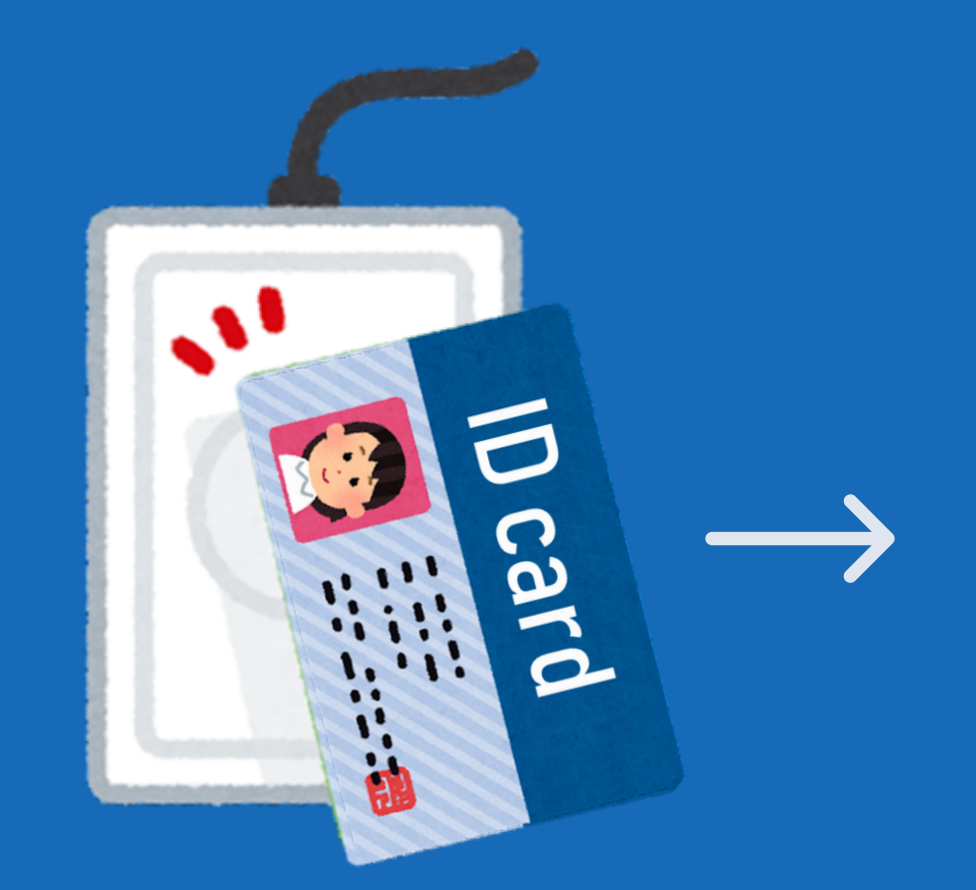

| KGラーニング・コモンズ プロジェクタ類                                                                                                    | 機材予約                                |
|----------------------------------------------------------------------------------------------------|-------------------------------------|
| プロジェクター1(100型電動)                                                                                                    |                                     |
| 1台                                                                                                    |                                     |
| 2018-03-26 09:00 ~ 11:30                                                                                                    |                                     |
| 概要:グループワークやプレゼンテーションを行<br>できます。また、プロジェクターで壁面に投影し、<br>板としても利用できます。電子黒板で作成したコ<br>は、USBに画像データとして保存できます。【プ<br>クターのみの予約のため、別途、グループワーク、<br>テーブルの予約が必要です。】 | うことが<br>、電子黒<br>ンテンツ<br>ロジェ<br>エリアの |
| = チェック                                                                                                    | アイン                                 |

### 01 02 Touch your ID card Click "Check in" on the card reader

Our booking terminals are aveilable at : 3F at Nakamiya、3F at Gotanyama、Cafe Commons at Gotenyama campas ※We do not have it at 2F at Nakamiya. Please check in/out at 3F.

### 03 Take the receipt

%Please give the receipt for equipment to the staff

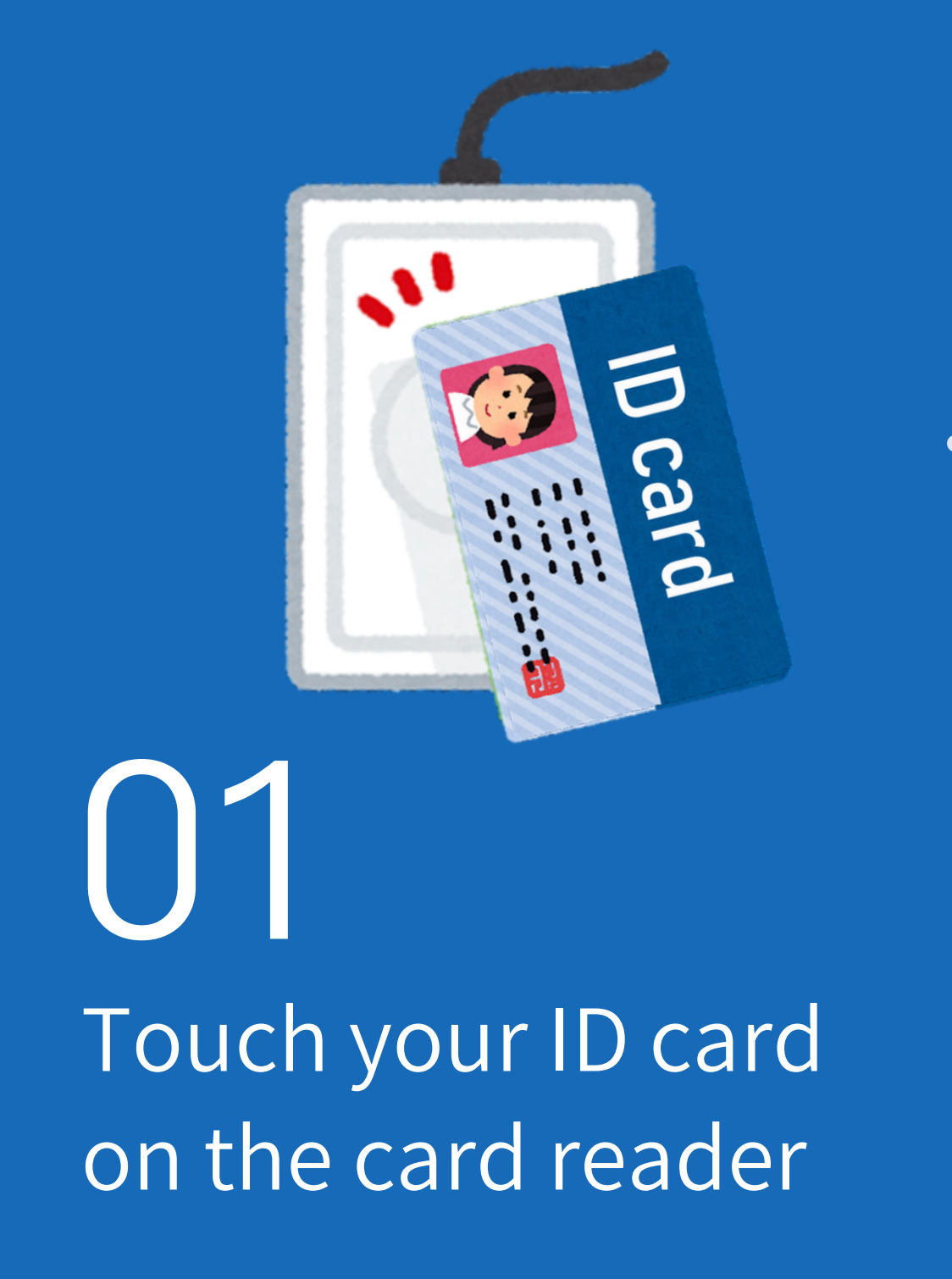

 KGラーニング・コモンズ 貸出用ノートPC1
 機材予約

 貸出用ノートPC1
 1台

 1合
 2018-06-01 09:00 ~ 10:00

 利用人数: 1名 概要: ラーニング・コモンズ内での利用 に限定。Office、adobe、インターネット、電子黒板、wivia (無線投影機) に利用できます。

 ● チェックアウト

 ● チェックアウト

 Click Check out

Checkout at Learning Commons